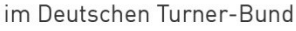

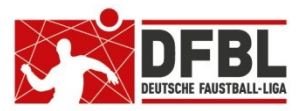

# DFBL-Hinweise zur Spielerverwaltung und Spielereinsatzbuchung

Die ersten Spieltage in der Feldrunde 2021 haben bundesweit mit der Spielerverwaltung und der Spielereinsatzbuchung in faustball.com noch einige Spuren hinterlassen. Aus den vielen Fragen habe ich eine Art "häufig gestellte Fragen" zusammengestellt und möchte den Einstieg in die neue Technik noch einmal an Beispielen näher bringen.

## Voraussetzung für Änderungen ist die Anmeldung (betrifft: alle)

Wenn man in faustball.com nur Informsationen einsehen möchte, ist eine Anmeldung nicht erforderlich. Häufig passiert es, dass man dann doch etwas ändern möchte, aber es geht sozusagen gar nichts.

Ursache:

Anmeldung in faustball.com vergessen (passiert mir auch).

#### Spieler neu anlegen u. Spielberechtigung vergeben (betrifft: Vereinsverwalter)

Aktuell haben wir die Situation, dass wegen der Neuprogrammierung des DTB-Turnsportals die Datenübertragung vom DTB-Turnportal zu faustball.com nicht funktioniert. Das bedeutet, dass keine Spieler aus dem Turnportal nach faustball.com übertragen werden.

Deshalb müssen neue Spieler vorübergehend direkt in faustball.com angelegt werden.

| Voraussetzung für die Neuanlage eines Spielers ist, dass der Spieler vorher in dem Verein als Mitglied eingetragen wird. | Spielklasse: | Männer 🗸 | Į |
|----------------------------------------------------------------------------------------------------|--------------|----------|---|
| Anschließend erfolgt die Neuanlage des Spielers unter dem Menüpunkt                                                      |              | Männer   |   |
| "Spieler".                                                                                                    |              | Frauen   |   |
| Es ist darauf zu achten, dass auf der Webseite in der Auswahl der                                                        |              | Jugend   |   |
| "Spielklasse" der richtige Bereich ausgewählt wird, Männer, Frauen, Jugend                                               |              | Senioren |   |
|                                                                                                    |              |          |   |

#### oder Senioren.

Die beiden weiteren Auswahlkriterien "Geschlecht" und "Altersklasse" sind nicht verpflichtend, helfen aber, die Liste der Spieler zu filtern, um mehr Übersicht zu erhalten.

Vor der Buchung des Spielers muss blaue Pinsel angeklickt werden, damit wird in den Änderungsmodus gewechselt.

| spieler hinzufügen |
|--------------------|
| picici minzulugen  |

#### Spieler hinzufügen

nur aktuelle Vereinsmitglieder können als Spieler hinzugefügt werden. Und wenn keine Spielberechtigungen angelegt werden, verschwinden sie wieder aus der Liste der Spieler

| Spieler:               | Maximilian Mustermann |            |                     |
|------------------------|-----------------------|------------|---------------------|
| Spielberechtigung für: |                       | männlich   |                     |
| Geburtstag:            |                       | 11.11.2005 |                     |
|                        |                       |            | Speichern Abbrechen |

#### Der Klick auf den Button

"Spieler hinzufügen" öffnet ein neues Fenster. Wenn für diesen Spieler vorher noch kein Geburtsdatum erfasst worden ist, muss dort das Geburtsdatum eingegeben werden. Ohne Datum ist keine Spieleranlage möglich.

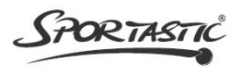

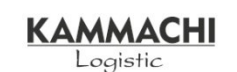

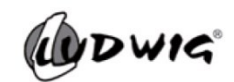

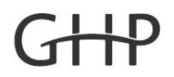

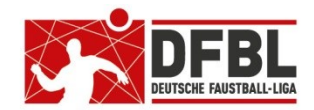

im Deutschen Turner-Bund

Wenn der Spieler angelegt ist, wird anschließend die DFBL-Spielberechtigung vergeben, dazu wird in der Zeile des Spielers das blaue PLUS-Zeichen angeklickt. Wenn der blaue Balken erscheint, ist der Spieler spielberechtigt.

Die Spielberechtigung kann auch über maximal drei Jahre voraus vergeben werden.

Die Spielberechtigung muss für Halle und Feld separat vergeben werden.

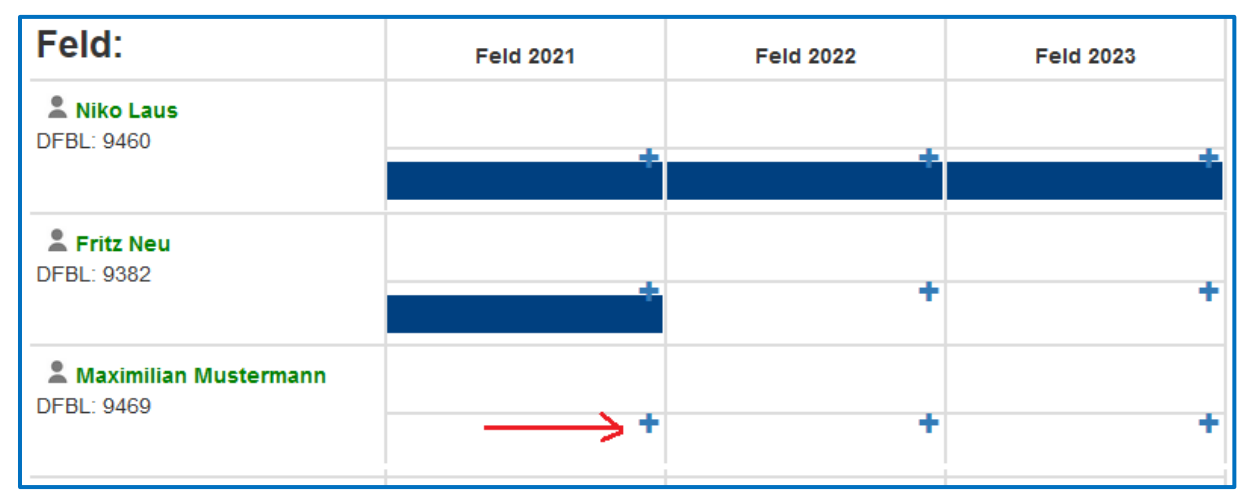

## Spielberechtigung Senioren (betrifft: Vereinsverwalter)

Die Zweitspielberechtigung für Senioren aus den vergangenen Jahren ist abgeschafft worden. Dafür sind "Senioren Feld" und "Senioren Halle" als neue Sportarten eingeführt worden. Ein Seniorenspieler hat so die Möglichkeit, in den Sportarten

- Faustball Feld
- Faustball Halle
- Faustball Senioren Feld
- Faustball Senioren Halle

jeweils eine Spielberechtigung zu erlangen und so in bis zu vier verschiedenen Vereinen spielen zu können.

Die Spielberechtigung Senioren Feld und Senioren Halle wird nach dem gleichen Prinzip gebucht, wie oben beschrieben.

#### Achtung!

Auch wenn ein Spieler im gleichen Verein bei Männer und Senioren spielt, muss die Spielberechtigung in beiden Kategorien gebucht werden. Für Frauen und Senioreinnen gilt das analog.

Wenn man im Wettkampfsystem auf den grünen Namen eines Spielers klickt, werden in einem neuen Fenster alle Spielberechtigungen des Spielers angezeigt.

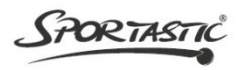

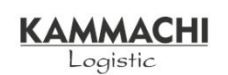

DWIG

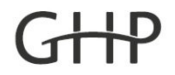

im Deutschen Turner-Bund

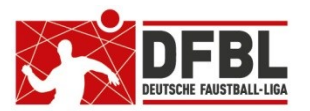

|                            | Max  | Muste   | r     |       |       |      |
|----------------------------|------|---------|-------|-------|-------|------|
| Spielberechtigungen        |      |         |       |       |       |      |
| Halle:                     |      | Halle 2 | :1/22 | Halle | 22/23 |      |
| Männer                     |      |         |       |       |       |      |
| 📅 TSV Staffelstein         |      |         |       |       |       |      |
| 📅 TSV Staffelstein         |      |         |       |       |       | DFBL |
| M45                        |      |         |       |       |       |      |
| <sup>17</sup> ATS Kulmbach |      |         |       |       |       |      |
| <sup>じ</sup> ATS Kulmbach  |      |         |       |       |       | DFBL |
| Feld:                      | Feld | 2021    | Feld  | 2022  | Feld  | 2023 |
| Männer                     |      |         |       |       |       |      |
| 🥙 MTV Bamberg              |      |         |       |       |       |      |
| ntv Bamberg                |      |         |       |       |       |      |
| M45                        |      |         |       |       |       |      |
| 🛞 TV Meierhof              |      |         |       |       |       |      |
| 🐵 TV Meierhof              |      |         |       |       |       |      |

### DFBL-Sonderspielberechtigung Jugendlicher vergeben (betrifft: Vereinsverwalter)

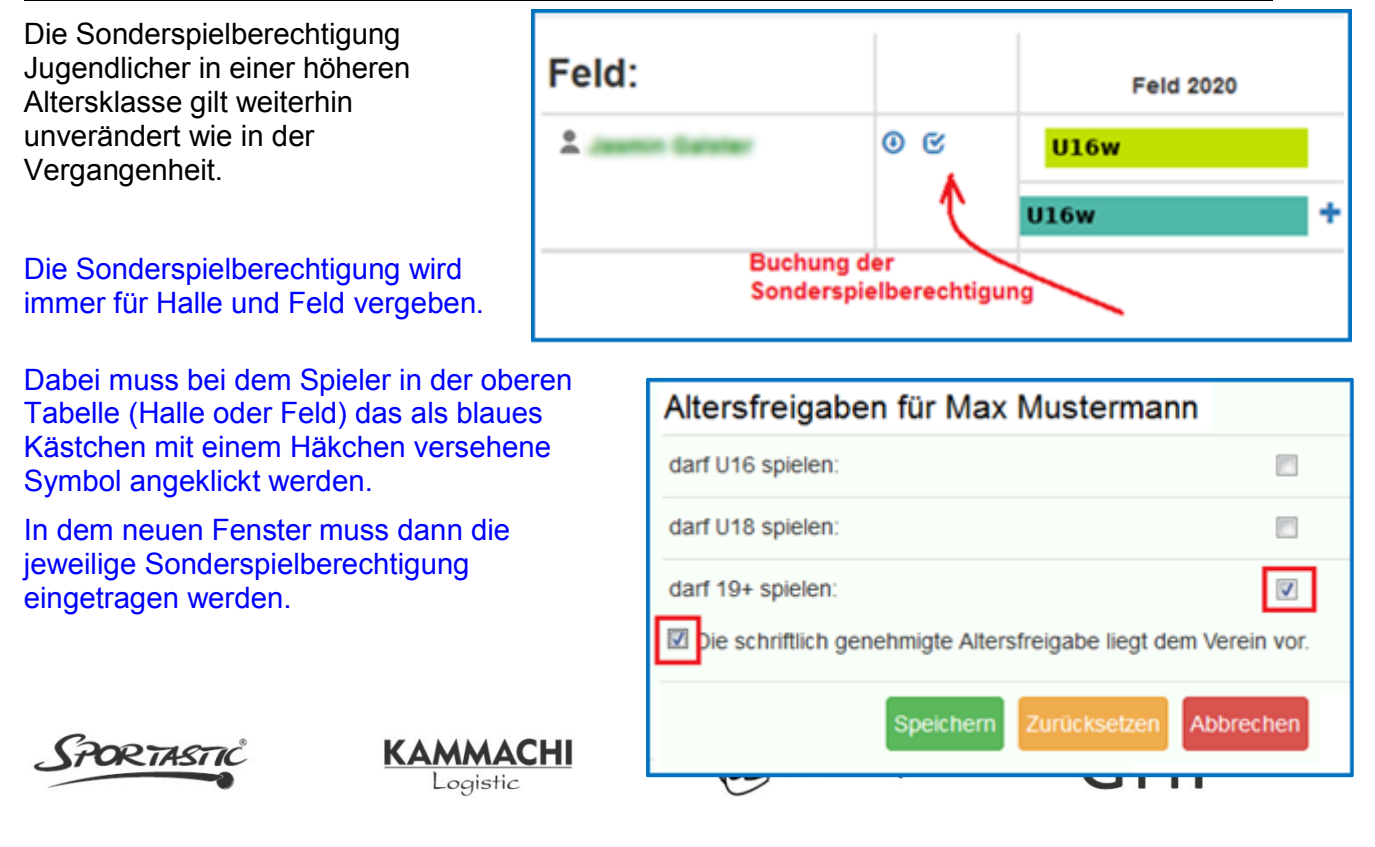

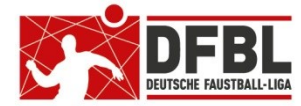

## DTB-Startberechtigung (betrifft: Vereinsverwalter)

Für eine Gesamt-Spielberechtigung sind normalerweise folgende Einzelberechtigungen erforderlich:

- DTB Startberechtigung (grüner Balken in www.faustball.com)
  - o DTB-ID
  - o gültige DTB-Startberechtigung (Erwerb passiert durch den Kauf einer Jahresmarken)
- **DFBL-Spielberechtigung** (blauer Balken in www.faustball.com)
- Altersklassenzugehörigkeit
  - Berechtigung für Männer / Frauen
  - Berechtigung für die Senioren-Altersklassen
  - o Berechtigung für die Jugend-Altersklassen
  - o Sonderspielberechtigung für Jugendliche
    - Berechtigung als Jugendlicher (15 bis 18 Jahre) für Männer / Frauen
    - Berechtigung für Jugendliche U14 bei U16 und U18
- Geschlecht
  - Berechtigung für männliche Klassen
  - Berechtigung für weibliche Klassen
- Festspielvermerk

Aktuell ist es so, dass wegen der Neuprogrammierung des DTB-Turnsportals die Datenübertragung vom DTB-Turnportal zu faustball.com nicht funktioniert. Das bedeutet, dass keine DTB-Startberechtigungen nach faustball.com übertragen werden und in faustball.com deshalb nicht angezeigt werden können.

Aus diesem Grund ist in der Feldrunde 2021 die DTB-Startberechtigung kein Bestandteil der Spielberechtigungsprüfung auf dem Spielformular. Diese Prüfung sollte in den Ligen ausgeschaltet sein, damit auf dem Spielformular keine Fehleranzeiger erscheint. Der Schiedsrichter prüft auf dem Spielformular für die Gesamt-Spielberechtigung nur die Elemente Alter, Geschlecht, DFBL-Spielberechtigung und Festspielregel.

Trotzdem müssen die Spieler im DTB-Turnportal eine Startberechtigung (gültige Jahresmarke) gebucht haben. Der DTB kann jederzeit eine Kontrolle anfordern und behält sich das Recht vor, dass Spieler ohne gültige Jahresmarke als "nicht startberechtigt" eingestuft werden.

### DTB-Startberechtigung (betrifft: Staffelleiter)

Die Prüfung der DTB-Startberechtigung wird in der Feldrunde 2021 ausgeschaltet, weil aus dem DTB-Turnportal die dafür notwendigen Daten nicht übertragen werden können.

Dirk Haase hat für die Feldrunde die DTB-Startrechteprüfung bereits für alle Ligen und Meisterschaften standardmäßig deaktiviert.

Wenn ein Staffelleiter aber eine Liga vor der Aktion von Dirk Haase eingerichtet hat, dann muss der er selbst die DTB\_Startberechtigung ausschalten.

Das Ausschalten von einzelnen Elementen der Spielberechtigung kann der Staffelleiter wie folgt vornehmen. Das geht innerhalb einer Liga über folgenden Weg:

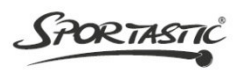

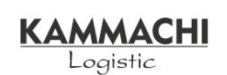

DWIG

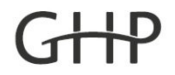

im Deutschen Turner-Bund

#### → Info

→ blauer Pinsel → Spielberechtigungsregeln

In dem neuen Fenster erscheinen alle Einzelelemente der Spielberechtigung. Diese können je nach Bedarf ein- oder ausgeschaltet werden.

In der Feldrunde 2021 wird generell die DTB-Startberechtigung aus der Prüfung ausgeschaltet.

So ist es zum Beispiel auch zu beachten, dass bei Regionaloder Deutschen Meisterschaften der Altersklassen U14M und U12M Mädchen mitspielen dürfen. Damit es bei der Teilnahme von Mädchen in diesen Jungs-Mannschaften nicht zu einer Falschmeldung kommt, muss der Staffelleiter in diesem Fall die Prüfung "Geschlecht" ausschalten, damit Mädchen vollberechtigt mitspielen dürfen.

## Spielformulare (betrifft: Vereinsverwalter, Spielleiter)

Die Spielformulare werden aus dem Wettkampfsystem gedruckt.

Das Spielformular darf aber frühestens 4 Tage vor dem Spieltag gedruckt werden. Erst ab diesem Zeitpunkt werden alle Spielerdaten und Spielberechtigungen mit angedruckt.

Das Spielformular wird in der Liga / Meisterschaft unter dem Menüpunkt "Spielplan" über das Druckersymbol über das blaue Drucksymbol mit dem grünen Häkchen gedruckt.

| E   | -10 | E      | Τ | M                    | nns | sch | aft A | •  |     |        |   |   | ۷ | 1   | ~                 | 7     |                | lannschaft B  | and the |   |   | ۷ |
|-----|-----|--------|---|----------------------|-----|-----|-------|----|-----|--------|---|---|---|-----|-------------------|-------|----------------|---------------|---------|---|---|---|
|     | Ŭ   | ľ      | ſ | TV SV                | 1-0 | Ob  | e     | n  | dor | f      |   |   |   | \$  | TV Unterhaugstett |       |                |               |         |   |   |   |
| Nr. | Sp  | f.Eins | t | Name                 | AI  | 6   | e D1  | DF | Fe  | ld     | ۷ | z | D | Nr. | Spt.              | Eins. | Name           | AI GeDT DF Fe | ld      | ۷ | z | D |
| 1   | T   | X      | T | Mustermann, Max      | +   | +   | +     | +  | +   | 12345  |   |   |   | 1   |                   | x     | Müller, Karl   | +++++         | 1415    |   |   |   |
| 2   | X   | X      | T | Mustermann, Karl     | +   | +   | +     | +  | Х   | 3456   |   |   |   | 2   |                   |       | Müller, Franz  | +++++         | 2245    |   |   |   |
| 3   | Г   | T      | T | Mustermann, Otto     | +   | +   | +     | +  | +   | 10222  | T |   |   | 3   | X                 | Х     | Moller, Tim    | +++++         | 99      |   |   |   |
| 6   | T   |        | T | Mustermann, Kai      | +   | +   | +     | +  | +   | 135    |   |   |   | 6   |                   | X     | Schulz, Tim    | ++++          | 11322   |   |   |   |
| 7   | Г   | X      |   | Mustermann, Freddi   | +   | +   | +     | +  | +   | 5656   |   |   |   | 7   |                   | ×     | Schmidt, Jörg  | ++++          | 10999   |   |   |   |
| 8   | Г   | T      | T | Muster, Peter,       | +   | +   | +     | +  | +   | 912    |   |   |   | 8   |                   |       | Schmitt, Peter | X + + + +     | 11000   |   |   |   |
| 9   | Г   | X      | đ | Muster, Jogi         | +   | +   | +     | +  | +   | 1111   |   |   |   | 19  |                   | X     | Huber, Peter   | ++++          | 669     |   |   |   |
| 10  | 0   | X      | T | Muster, Thomas       | +   | +   | +     | +  | +   | 7109   |   |   |   |     |                   | ×     | Hormann, Max   | 2             | 1588    |   |   |   |
| 11  |     | X      |   | More En Meier Dieter | +   | Х   | +     | +  | +   | -5222- |   |   |   |     |                   |       |                |               |         |   |   |   |
| 16  | 6   |        | T | Pleiffer, Jorg 4844  | +   | +   | +     | +  | +   | 4444   | T |   |   |     |                   |       |                |               |         |   |   |   |

Das abgebildete Spielformular zeigt folgende Besonderheiten:

Das Spielformular zeigt folgenden Inhalt:

- alle Spieler, die ausschließlich grüne Häkchen haben, sind spielberechtigt •
- alle nicht anwesenden Spieler werden durchgestrichen •
- alle Spieler mit einem Einsatz erhalten ein Kreuz in der Spalte "Einsatz"
- Elke Muster ist nicht spielberechtigt, weil sie als Frau nicht in der Männermannschaftspielen • darf
- Peter Schmidt ist nicht spielberechtigt, weil er die Altersvorgaben nicht erfüllt •
- Max Hofmann ist handschriftlich nachgetragen worden und wird bei der Buchung der Spielereinsätze nachgebucht.
- Dieter Meier ist auch handschriftlich nachgetragen. Da in dieser Mannschaft bereits 10 Spieler angezeigt sind, muss ein nicht anwesender Spieler durchgestrichen werden, dafür kann Dieter Meier bei der Spielereinsatzbuchung erfasst werden.

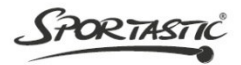

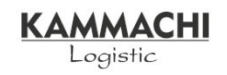

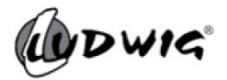

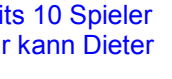

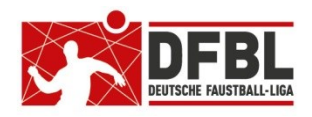

| Spielberechtigungs        | s-Regeln |
|---------------------------|----------|
| DFBL-Spielberechtigung:   |          |
| DTB-Startrecht:           |          |
| Alter:                    |          |
| Geschlecht:               |          |
| Festspielvermerke:        |          |
| Speichern Zurücksetzen A  | bbrechen |
| Spielberechtigungs-Regeln |          |

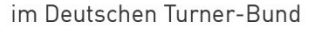

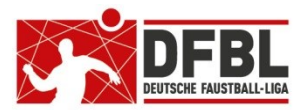

### Verpflichtende Vorgabe der Spielereinsatzbuchung (betrifft: Spieltagausrichter, Spielleiter)

Die Buchung der Spielereinsätze ist für alle Landesverbände und für alle Altersklassen verpflichtend. Nur so kann eine Wettbewerbsverzerrung vermieden werden.

Die Wettbewerbsverzerrung wäre immer dann möglich, wenn eine Mannschaft auf DFBL-Ebene Spieler aus anderen Mannschaften in faustball.com als Neuaufnahme einsetzt, die vorher in Mannschaften gespielt haben, bei denen die Spielereinsatzbuchung nicht verwendet wurde. Tatsächlich müsste in diesem Fall eine Vereinswechselsperre wirken, die aber nicht kontrollierbar wäre. Das gilt für alle Altersklassen.

Die DFBL ruft deshalb alle Landesverbände dazu auf, die Spielereinsatzbuchung umfassend in allen Altersklassen zu verwenden.

Die Spielereinsatzbuchung ist der Ersatz des Startpasses. Auch der Startpass war verpflichtend.

### Buchung der Spielereinsätze (betrifft: Spieltagausrichter, Spielleiter)

Das Buchen der Spielereinsätze kann in den einzelnen Verbänden unterschiedlich geregelt sein. Im Normalfall ist diese Aufgabe beim Spieltagausrichter oder bei Meisterschaften direkt beim Spielleiter angesiedelt.

Prinzipiell ist das Wettkampfsystem so eingerichtet, dass jede Person zur Buchung der Spielereinsätze berechtigt ist, die sich in faustball.com anmelden kann. Allerdings endet diese Berechtigung am Tag des Spieltages um 24 Uhr. Danach kann nur noch der Staffelleiter die Spielereinsätze buchen. Die Sperre ist eine Sicherung gegen möglichen späteren Mißbrauch.

Die Spielereinsätze werden in der Liga oder Meisterschaft unter dem Menüpunt "Tabelle und Ergebnisse" gebucht.

Für die Buchung wird die grüne Nummer der Spielpaarung angeklickt. Es erscheint ein neues Fenster. In diesem Fenster können gebucht werden:

- Spielergebnis
- Schiedsrichter
- Spielereinsätze

Für die Buchung der Spielereinsätze gibt es 3 Elemente:

- Einsatz
- Bank
- abwesend

Das Element "Bank" ist neu und hat folgenden Zweck: Ein Spieler, der ohne Eis nsatz immer auf der Bank sitzt, wird ebenso Meister oder Platzierter wie seine Mitspieler, die Einsätze hatten.

Es werden also für jede Mannschaft die Spielereinsätze gebucht, wie unten in dem Bild dargestellt. Am Ende der Buchungen wird der Vorgang mit dem Button "Speichern" abgeschlossen. Korrekturen sind möglich.

Außerdem dürfen auch Spieler eingesetzt werden, die auf dem Spielformular nicht aufgelistet sind. Diese Spieler werden auf dem Spielformular handschriftlich mit Name und DFBL-ID des Spielers nachgetragen. In diesem Fall übernimmt die Mannschaft die Verantwortung dafür,

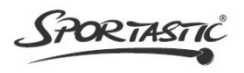

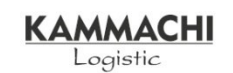

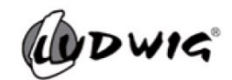

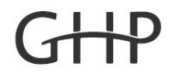

im Deutschen Turner-Bund

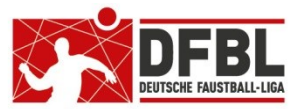

dass der Spieler spielberechtigt ist. Bei der Buchung der Spielereinsätze kann ein solcher Spieler über "Hinzufügen" hinzugefügt werden und der Einsatz gebucht werden.

Wenn bereits die maximale Zahl von 10 Spielern im Mannschaftskader aufgeführt sind, kann ein abwesender Spieler über den Button "Löschen" gelöscht werden und der nachgemeldete Spieler über "Hinzufügen" hinzugefügt werden. Der gelöschte Spieler geht dem Wettkampfsystem nicht verloren.

| Auf  | stellung TV Ha        | aller | stein   |     |         |         |         |      |          |         |
|------|-----------------------|-------|---------|-----|---------|---------|---------|------|----------|---------|
| id   | Spieler               | Alter | Geschl. | DTB | DFBL    | Festsp. | Einsatz | Bank | abwesend |         |
| 4833 | Max Mustermann        | *     | •       | 8   | 1       | •       | ۲       | 0    | 0        | löschen |
| 9422 | Maximilian Mustermann | *     | •       | 8   | •       | •       | ۲       | 0    | 0        | löschen |
| 7462 | Peter Mustermann      | •     | •       | 0   | •       | •       | 0       | 0    | ۲        | löschen |
| 4839 | Andy Muster           | •     | •       | 0   | •       | •       | ۲       | 0    | 0        | löschen |
| 4844 | Niko Laus             | •     | •       | 0   | •       | •       | ۲       | 0    | 0        | löschen |
| 4832 | Fritz Neu             | •     | •       | 0   | •       | •       | 0       | ۲    | 0        | löschen |
| 4838 | Peter Neu             | •     | •       | 0   | •       | •       | ۲       | 0    | 0        | löschen |
|      |                       |       |         | hin | zufüger | ו       | Speic   | hern |          |         |

Es kann auch vorkommen, dass nicht spielberechtigte Spieler im Mannschaftskader aufgelistet sind. Diese Spieler haben anstatt eines **grünen Hakens** ein **rotes Kreuz** oder einen **roten Strich** in einem Spielberechtigungselement. Wenn ein solcher Spieler eingesetzt wurde, wird auch dieser Einsatz gebucht. Der Staffelleiter erhält in diesem Fall eine Meldung im Wettkampfsystem und entscheidet, oder er den Spielereinsatz als gültig oder ungültig erklärt.

| Auf  | stellung TV Ha   | aller | stein            |     |      |         |         |      |          |         |
|------|------------------|-------|------------------|-----|------|---------|---------|------|----------|---------|
| id   | Spieler          | Alter | Geschl.          | DTB | DFBL | Festsp. | Einsatz | Bank | abwesend |         |
| 4833 | Max Mustermann   | X     | •                | 8   | *    | •       | ۲       | 0    | 0        | löschen |
| 9422 | Erika Mustermann | •     | x                | 8   | *    | •       | ۲       | 0    | 0        | löschen |
| 7462 | Peter Mustermann | •     | •                | 8   | x    | •       | ۲       | 0    | 0        | löschen |
| 4839 | Andy Muster      | ~     | •                | 8   | *    | x       | ۲       | 0    | 0        | löschen |
| SA   | RTASTIC          | KA    | MMAC<br>_ogistic | HI  |      | a       | DWI     | 5    | (        | GHP     |

im Deutschen Turner-Bund

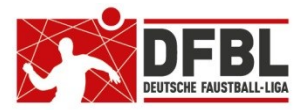

#### Die roten Kreuze haben in diesem Fall folgende Bedeutung

| Max Mustermann:   | Spieler erfüllt die Altersgrenzen nicht, od er<br>Jugendspieler hat für Männer oder Frauen keine Sonderspielberechtigung   |
|-------------------|----------------------------------------------------------------------------------------------------|
| Erika Mustermann: | als Frau / Mädchen darf sie in keiner männlichen Mannschaft spielen                                                        |
| Peter Mustermann: | es liegt keine DFBL Spielberechtigung vor od er<br>Spieler ist gesperrt (z.B. Vereinswechselsperre)                        |
| Andy Muster:      | in einer höheren Mannschaft festgespielt od er<br>Spieler hat am gleichen Tag bereits in einer anderen Mannschaft gespielt |

Außerdem zeigt das Bild, dass die DTB Startberechtigung in dieser Liga nicht geprüft wird.

### Buchung der Schiedsrichtereinsätze nach dem Spiel (betrifft: Spieltagausrichter, Spielleiter)

Vornehmlich in den Landesverbänden werden in den Spielplänen nicht der Schiedsrichter

angegeben, sondern der Verein, der den Schiedsrichter stellt. In diesem Fall wird der Schiedsrichter zusammen mit den Spielergebnissen und den Spielereinsätzen nach dem Spieltag gebucht.

Diese Buchung erfolgt durch Eingabe des Namens des Schiedsrichters. Bei gleichlautenden Namen werden alle möglichen Namen und DFB-ID zur Auswahl angezeigt. Über die DFBL-ID kann der richtige Name ermittelt und gebucht werden.

| Schiedsrichter-Mannschaft: SV Hof 2 |           |
|-------------------------------------|-----------|
| Schiedsrichter:                     |           |
| Mustermann                          | speichern |
| Elke Mustermann (9427)              |           |
| Max Mustermann (9395)               |           |
| Karl Mustermann (9422)              |           |

Da in einigen Landesverbänden in den unteren Jugendklassen gelegentlich auch nicht lizenzierte Schiedsrichter eingesetzt werden, wird bei der Erfassung des Schiedsrichters die Lizenz NICHT geprüft. Es kann jede Person ausgewählt werden, die im Wettkampfsystem erfasst ist.

### III WICHTIG III

Erste praktische Erfahrung bei der Buchung der Schiedsrichter.

Die Praxis zeigt, dass die Schiedsrichter auf den Spielformularen häufig nicht lesbar geschrieben werden und aus der Unterschrift des Schiedsrichters der Name erst recht nicht entziffert werden kann.

Aus diesem Grund muss der Name des Schiedsrichters und die DFBL-ID oben im Spielformular **lesbar** eingetragen werden.

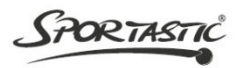

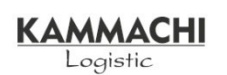

yDWIG

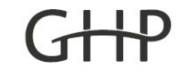

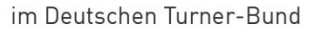

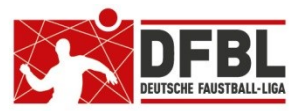

### Spielereinsatzprüfung durch den Staffelleiter (betrifft: Staffelleiter, Spielleiter)

Der Staffelleiter erhält in seiner Liga eine Meldung, wenn ein Spieler eingesetzt wurde, der nicht vollumfänglich spielberechtigt war.

Diese Meldungen werden in der Liga / Meisterschaft unter dem Menüpunkt "Spielereinsätze" angezeigt.

| Spielberechtigungs-Überprüfungen<br>offene Spielberechtigungs-Verletzungen: |                                                                                                    |  |  |  |  |  |  |  |
|-----------------------------------------------------------------------------|----------------------------------------------------------------------------------------------------|--|--|--|--|--|--|--|
| Max Mustermann                                                              | Spiel: Spiel 3<br>Mannschaft: TSV Seussen 2<br>Alter: ok<br>Geschlecht: ok<br>DTB-Startrecht: wurde nicht überprüft<br>DFBL-Spielberechtigung: DFBL-Spielberechtigung zu diesem Zeitpunkt nicht gültig<br>Festspielvermerk: ok<br>erneut überprüfen<br>Speichern<br>Speichern<br>Der Spielereinsatz wird akzeptiert<br>Chr Spielereinsatz war nicht erlaubt. Der<br>Vermerk wird im System protokolliert.<br>Chr Spielereinsatz war nicht erlaubt. Der<br>Vermerk wird im System protokolliert. |  |  |  |  |  |  |  |

#### Erläuterung zu den Buttons

- LÖSCHEN: Es wird zum Beispiel ausnahmsweise erlaubt, dass ein Mädchen in einer Mannschaft U16M eingesetzt werden darf, obwohl in der Liga eine Kontrolle des geschlechts durchgeführt wird.
- SPEICHERN: Die Spielverechtigungsverletzung ist gültig. Der Vermerk wird unterhalb dieser Anzeige als Protokoll gespeichert. Der Protokolleintrag dient zum Beispiel dafür, wenn zu dem Vorgang ein Einspruch eingelegt wird und der Staffelleiter seine Entschedung nachweisen muss.

#### ERNEUT ÜBERPRÜFEN:

Es wird zum Beispiel eine Festspielverletzung angezeigt. Es stellt sich aber eine Falschbuchung heraus, die die Festspielverletzung ausgelöst hat. Wenn die Falschbuchung korrigiert wird, dann verschwindet auch die Festspielverletzung in dem angezeigten Fall. Dann kann der Staffelleiter mit dem Button "ERNEUT ÜBERPRÜFN" zu einem späteren Zeitpunkt die Spielberechtigung noch einmal nachprüfen.

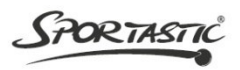

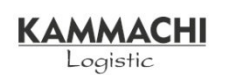

DWIG

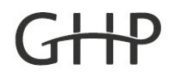

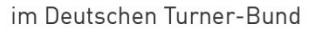

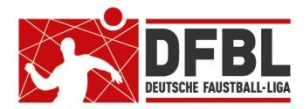

### Nachweis über das Festspielen eines Spielers (betrifft: Staffelleiter, Spielleiter)

Wenn der Nachweis erbracht werden muss, ob sich ein Spieler in einer Mannschaft festgespielt hat, kann man das über den Spieler direkt erfolgen:

- → Spieler irgendwo im System auswählen und anklicken
  - → Spielereinsätze

| Erika Mustermann                          |                                                   |  |  |  |  |  |  |
|-------------------------------------------|---------------------------------------------------|--|--|--|--|--|--|
| Spielereins                               | Spielereinsätze                                   |  |  |  |  |  |  |
| TSV Sta<br>1. Bundes                      | a <mark>ffelstein (Frauen)</mark><br>liga         |  |  |  |  |  |  |
| 02.05.2021                                | TSV Staffelstein : TSV Dennach im Kader           |  |  |  |  |  |  |
| 09.05.2021                                | TSV Staffelstein : TSV Ötisheim Spielereinsatz    |  |  |  |  |  |  |
| TSV Staffelstein 2 (Frauen)<br>Landesliga |                                                   |  |  |  |  |  |  |
| 11.06.2021                                | TSV Staffelstein 2 : TS Thiersheim Spielereinsatz |  |  |  |  |  |  |

Fritz Unger – DFBL Vize-Präsident Sport

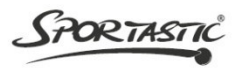

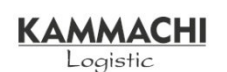

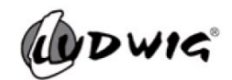

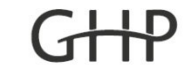